Canon PIXMA TS3100 series PIXMA E3100 series

# **Getting Started**

入門指南 입문 가이드

Read **Safety and Important Information** (addendum) first.

請首先閱讀「安全與重要資訊」(附錄)。

먼저 안전 및 중요 정보(부록)를 읽으십시오.

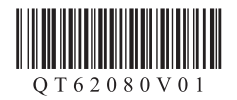

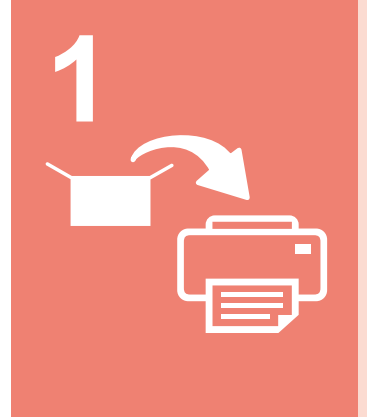

| Installing the Printer | page 1 |
|------------------------|--------|
| 安裝印表機                  | 第1頁    |
| 프린터 설치하기               | 1페이지   |

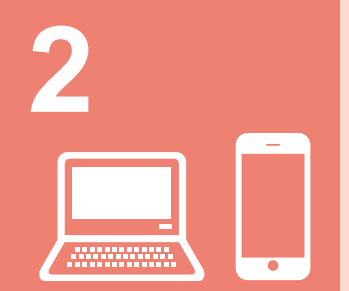

| Connecting with Computer and Smartphone/Tabletpag | e 4 |
|---------------------------------------------------|-----|
| 與電腦和智慧型手機/平板連接第4                                  | 4頁  |
| 컴퓨터 및 스마트폰/태블릿과 연결하기4페이                           | 지   |

| How to Hold Printer | Explanatory Movies    |
|---------------------|-----------------------|
| 如何握持印表機             | 說明性短片                 |
| 프린터를 드는 방법          | 설명 동영상                |
|                     | http://ij.start.canon |
|                     |                       |

#### 1. Checking Included Items

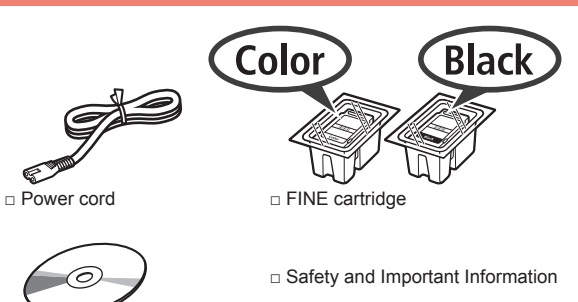

 Setup CD-ROM for Windows PC Getting Started (this manual)

#### 2. Removing Packing Materials / Turning on Printer

- **1** Remove the packing materials (such as orange tape) from outside the printer.
- 2 Open the cover.

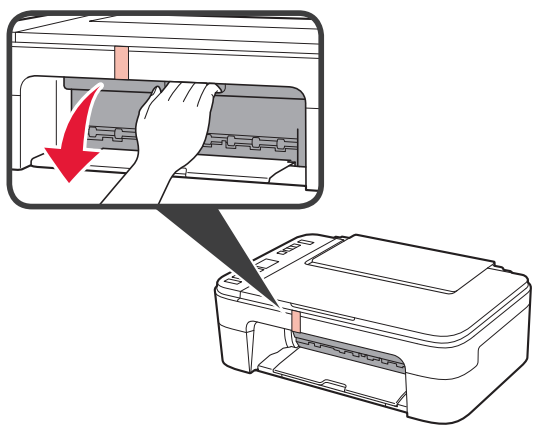

**3** Remove the orange tape and the protective material and discard them both.

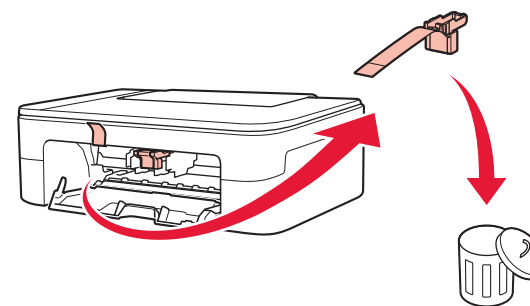

**1** Close the cover.

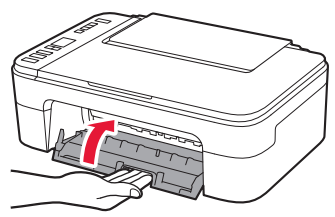

5 Connect the power cord.

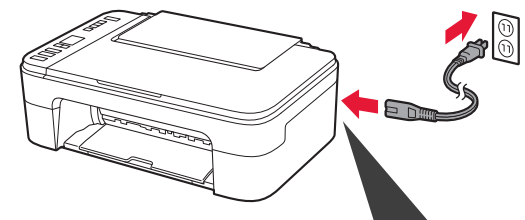

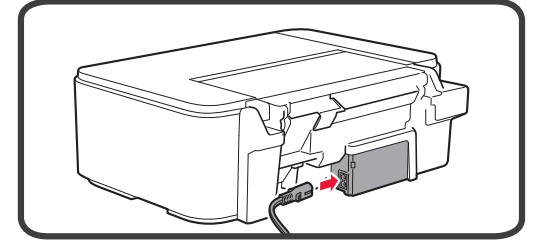

Do not connect any cables except the power cord yet.

6 Press the **ON** button.

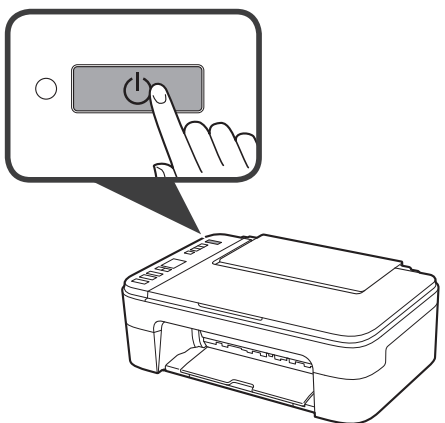

If E > 0 > 9 appears on the screen, press the ON button to turn off the printer, and then redo from step 2.

### 3. Installing FINE Cartridge

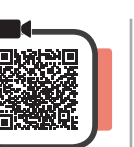

1 Open the cover.

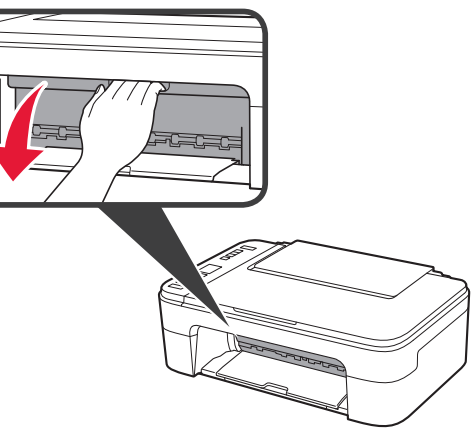

- 2 Take out the Color FINE cartridge from the package.
  - **2** Remove the protective tape.

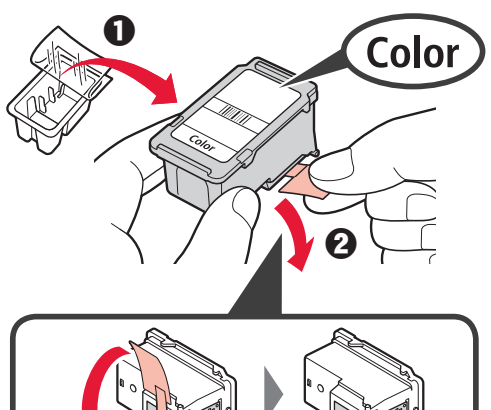

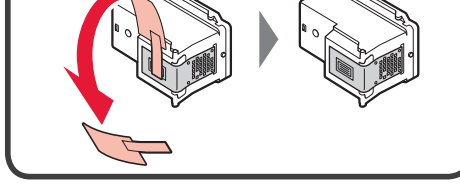

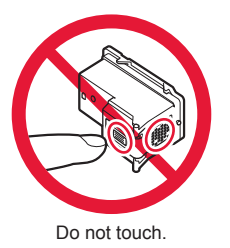

Be careful of ink on the protective tape.

**3** Tilt the Color FINE cartridge a little and insert it into the FINE cartridge holder on the left.

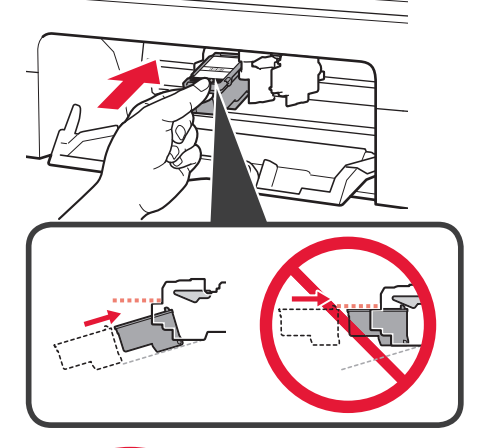

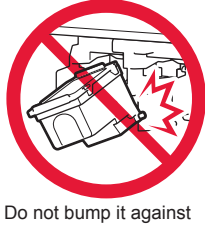

Do not bump it against the surrounding parts.

4 Push the FINE Cartridge in and up firmly until it snaps into place.

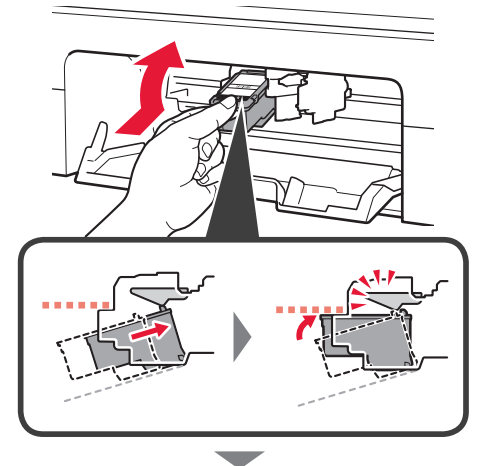

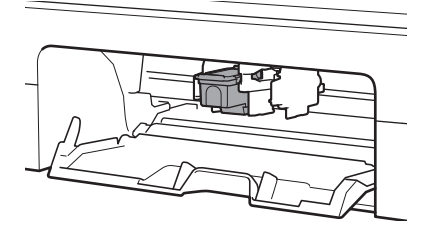

5 Repeat steps 2 to 4 and install the Black FINE cartridge as well, on the right.

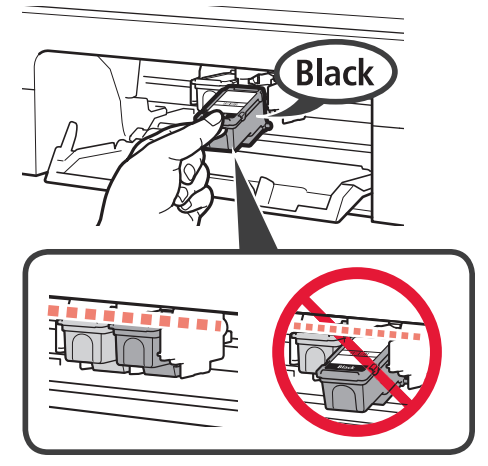

6 Close the cover.

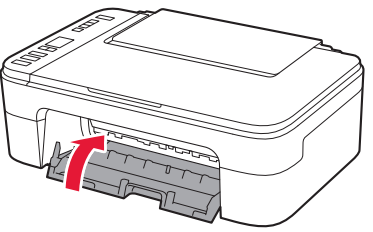

If E > 0 > 4 appears on the screen, return to step 3 and confirm that the Color and Black FINE cartridges are correctly installed.

## 4. Loading Paper

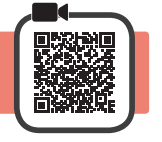

**1** Open the paper support.

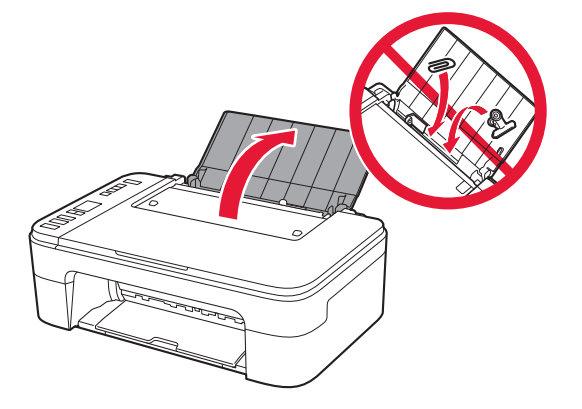

2 Slide the paper guide to the left.

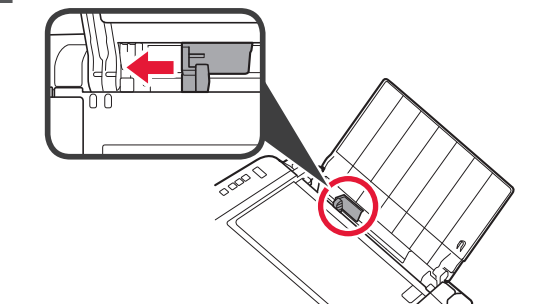

- 3 Load plain LTR or A4 size paper against the right edge with the print side facing up.
  - **O** Slide the paper guide to align it with the side of the paper stack.

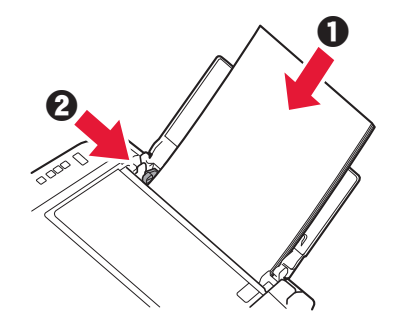

4 Pull out the paper output tray.

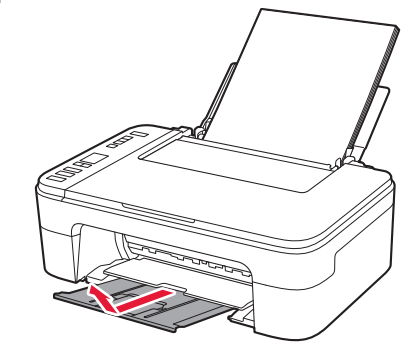

5 Open the output tray extension.

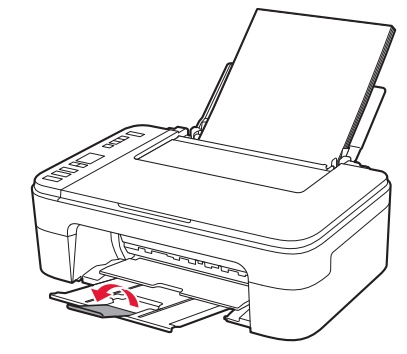

#### 5. Select Whether or Not to Connect to Computer or Smartphone

In the following description, smartphones and tablet devices are collectively described as smartphone.

1 Confirm that the screen appears as shown below.

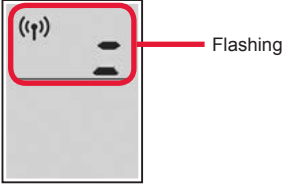

2 Proceed to a step according to how you use the printer.

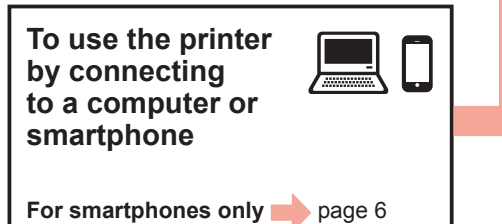

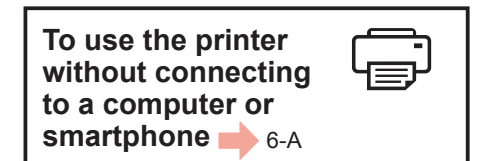

## 6-A. Use Only Printer

**1** Press the **Stop** button on the printer.

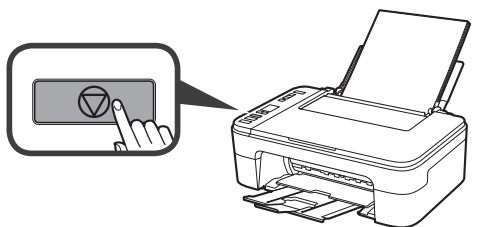

2 Confirm that the screen appears as shown below.

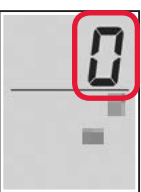

The setup is now complete.

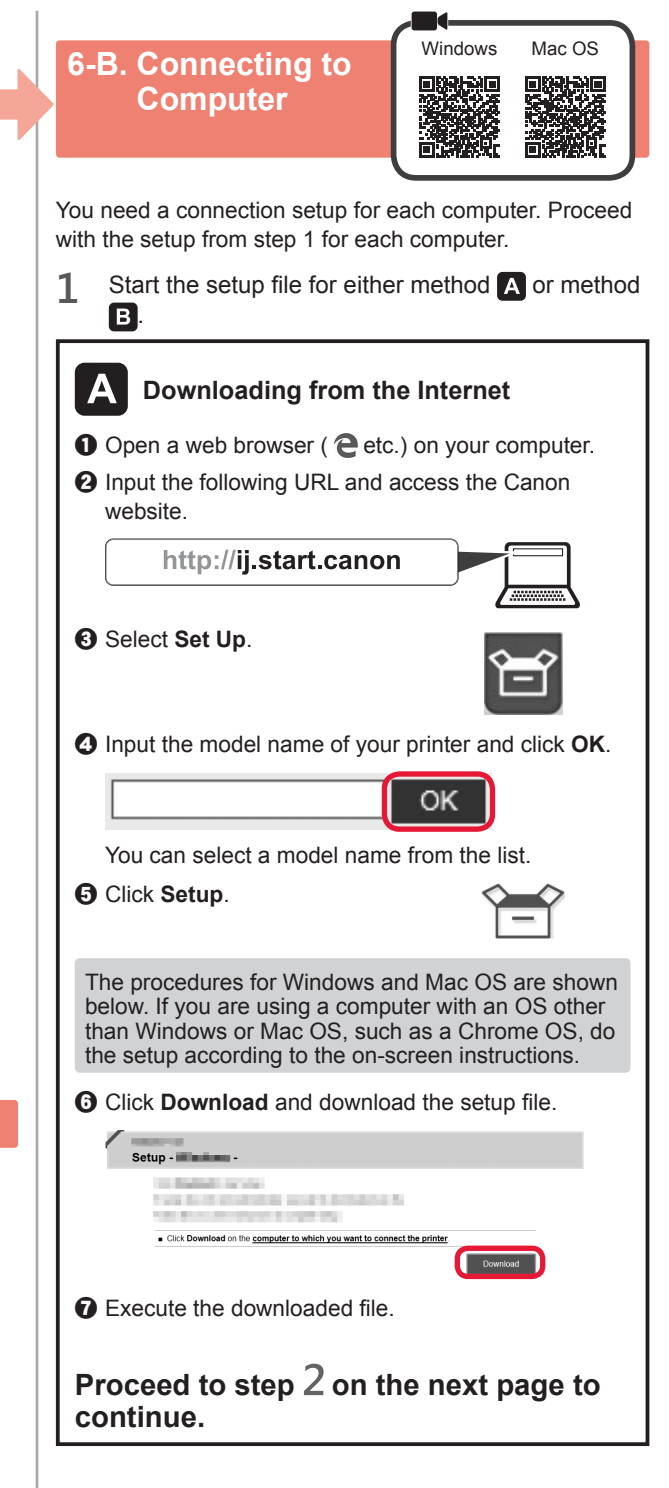

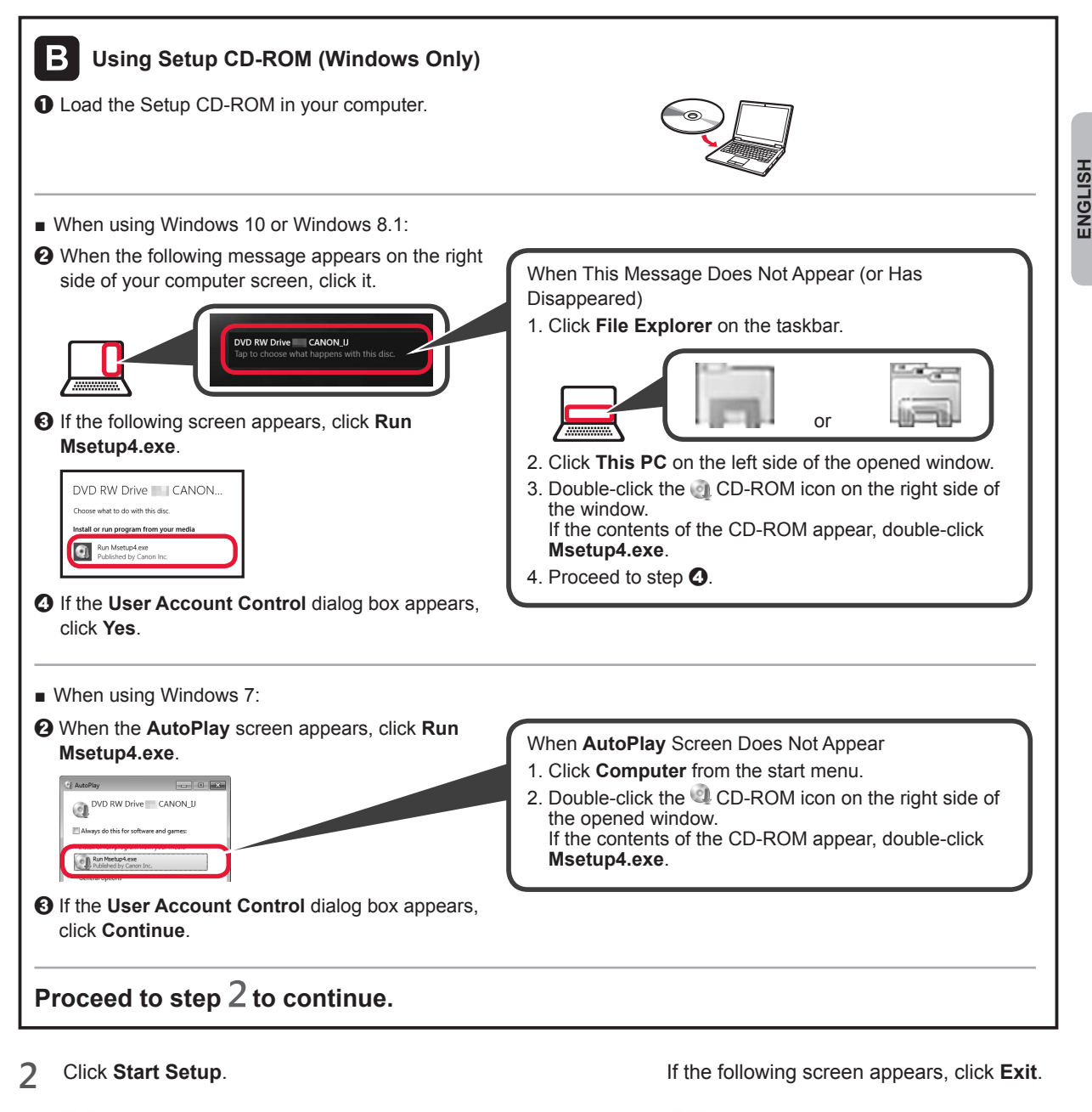

| Canon |                                                                                                    |                                                                    | Canon |                                      |
|-------|----------------------------------------------------------------------------------------------------|--------------------------------------------------------------------|-------|--------------------------------------|
| Canon | Start Setup<br>Starts the schopmedia to use the masters from the computer.<br>Follow the university methods as:                                                                                                    |                                                                    | Canon | Installation completed successfully. |
|       | Underd Schware Insels, Sower and Anno y Schware Mannool Otherne Mannool Mannool Mannool Insels, Sower Mannool Insels, Sower Mannool | Follow the on-screen<br>instructions to proceed<br>with the setup. |       |                                      |

The connection with your computer is now complete. You can print from your computer.

## 6-C. Connecting to Smartphone

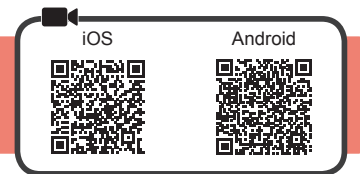

You need a connection setup for each smartphone. Proceed with the setup from step 1 for each smartphone.

#### Preparation

- Turn on Wi-Fi on your smartphone.
- If you have a wireless router, connect your smartphone to the wireless router you want to connect to the printer.
- \* For operations, refer to manuals of your smartphone and the wireless router or contact those manufacturers.

1 Install the application software Canon PRINT Inkjet/SELPHY in your smartphone.

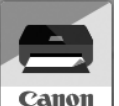

ios : Search "Canon PRINT" in App Store.

Android : Search "Canon PRINT" in Google Play.

Or access the Canon website by scanning the QR code.

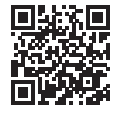

- \* You may not connect your smartphone to the Internet wirelessly during connecting the printer to the smartphone directly. In that case, you may be charged depending on the contract with your service provider.
- \* Up to 5 devices can be connected to the printer via wireless LAN connection directly.

#### 2 Check the display on the printer.

The screen turns off when no operation is made for about 10 minutes. Press one of the buttons on the operation panel (except for the **ON** button) to display the screen.

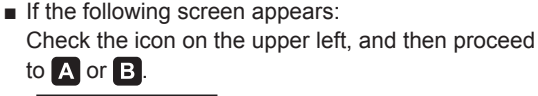

If the following screen appears: Proceed to B.

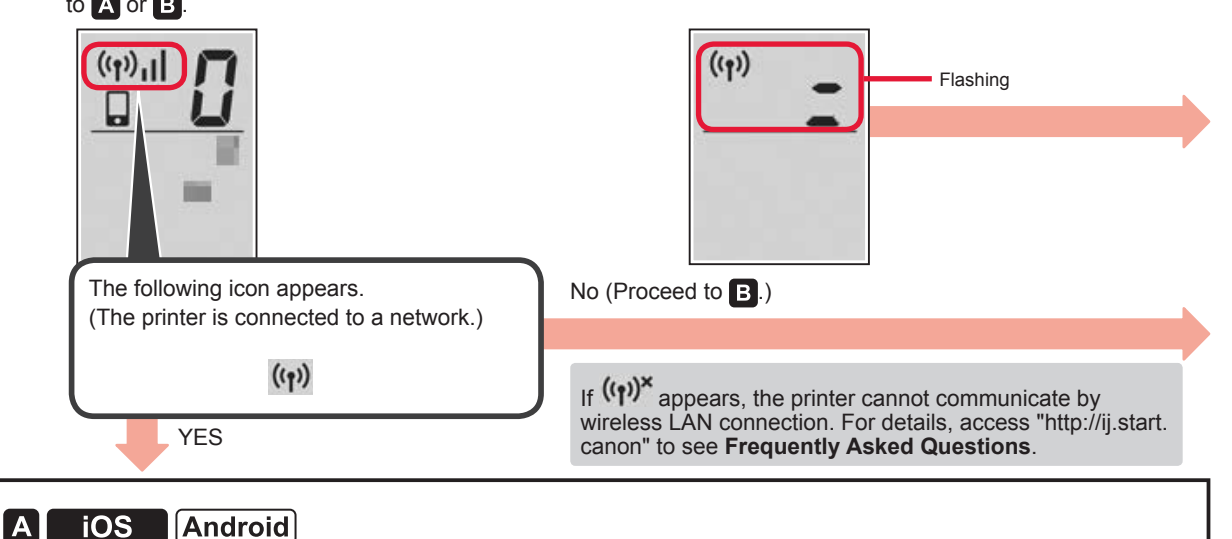

Tap the installed application software.

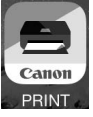

- Pollow the on-screen instructions to register the printer.
- 3 Make sure that the following screen appears.

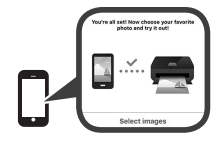

The connection with your smartphone is now complete. You can print from your smartphone.

To print photos, load photo paper. Proceed to "Loading Photo Paper" on page 8.

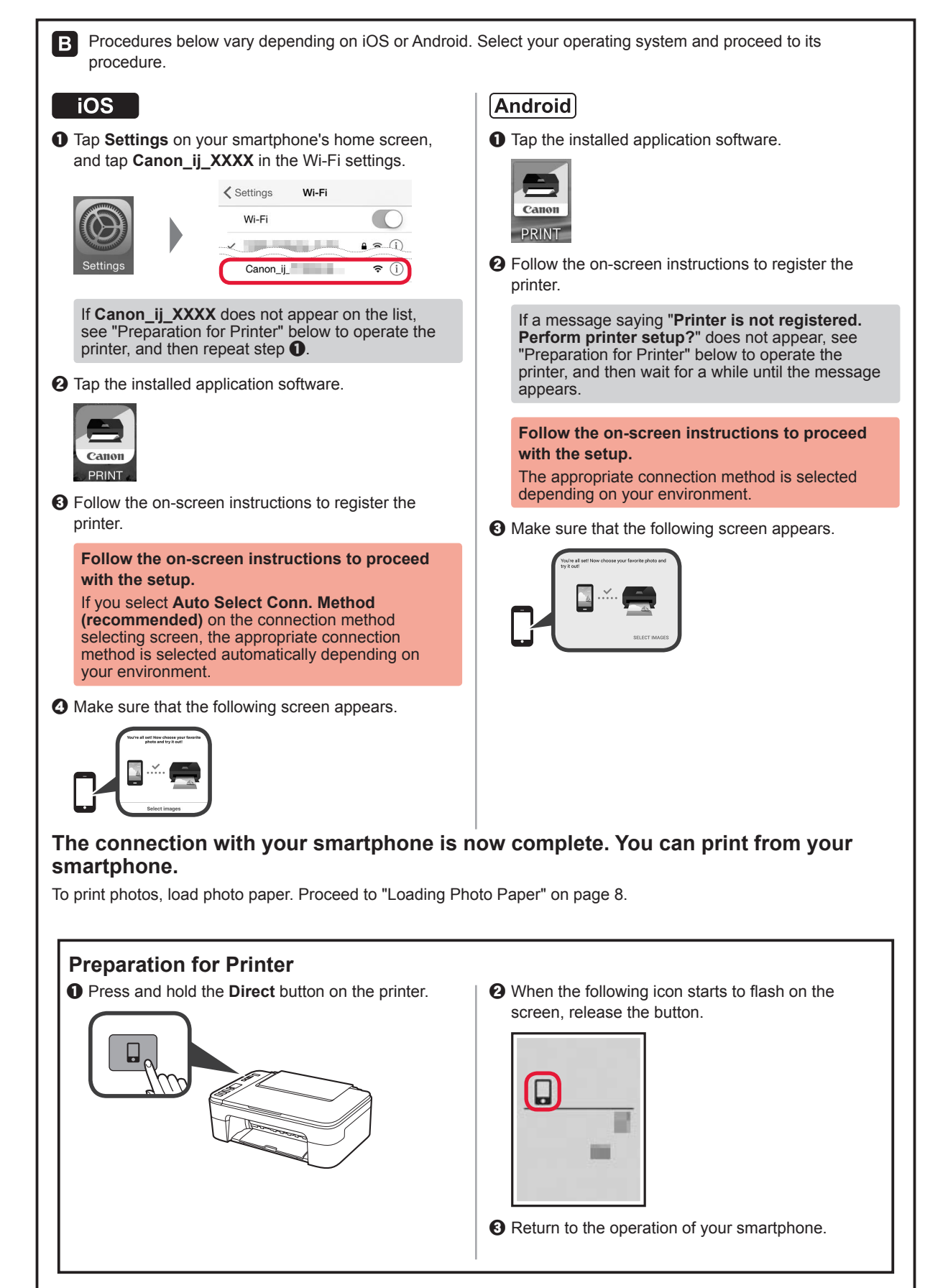

ENGLISH

#### **Loading Photo Paper**

1 Open the paper support.

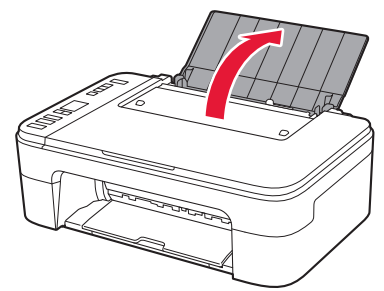

2 Slide the paper guide to the left.

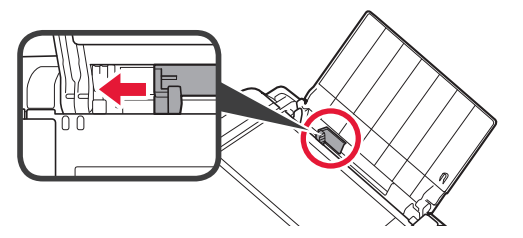

- 3 **1** Load photo paper against the right edge with the print side facing up.
  - **O** Slide the paper guide to align it with the side of the paper stack.

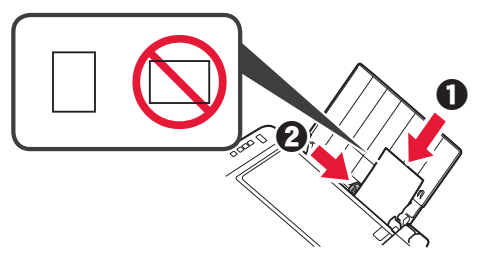

4 Press the **Paper** button, select a paper size, and then press the **OK** button.

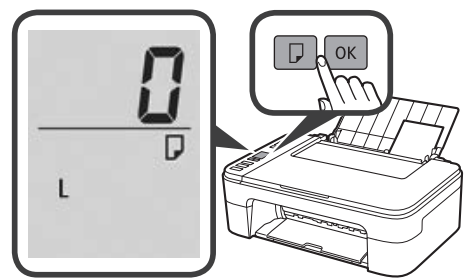

5 Pull out the paper output tray.

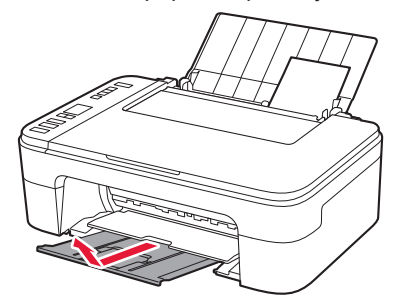

6 Open the output tray extension.

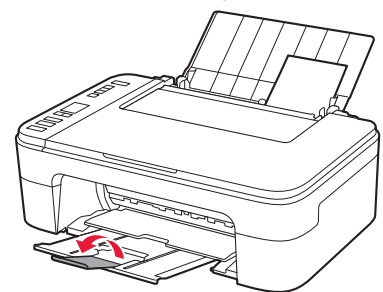

#### **Print Results Are Unsatisfactory**

If the print results are not what you expected, such as if straight lines are crooked or colors are inconsistent, do a Print Head Alignment.

For details, click the A Maintenance on the Online Manual and refer to If Printing Is Faint or Uneven > Aligning the Print Head.

Refer to the back cover for how to open the **Online Manual**.

Lines Are Misaligned

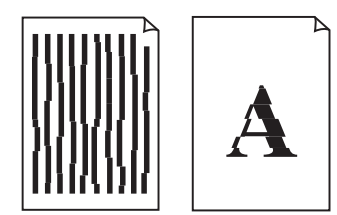

Uneven or Streaked Colors

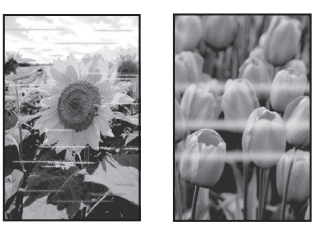

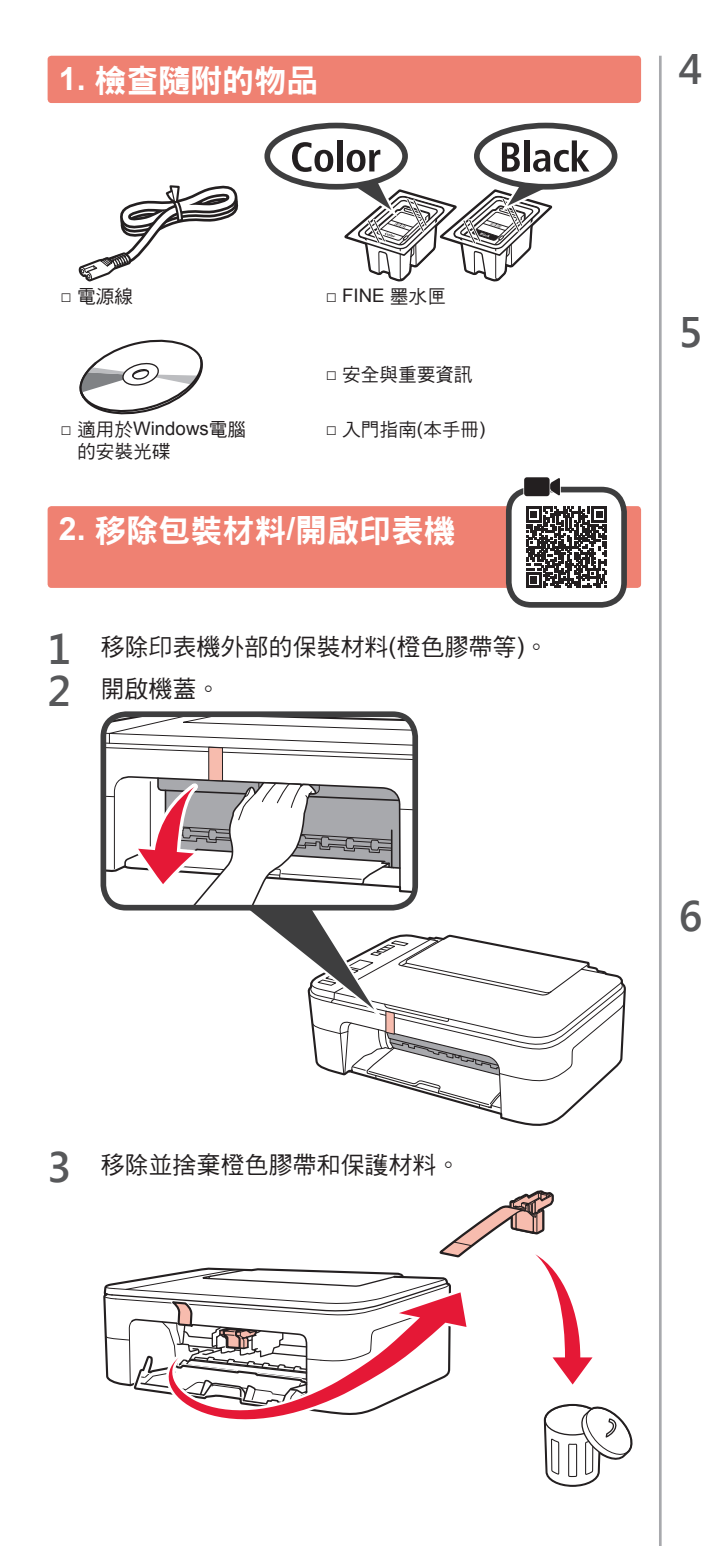

關閉機蓋。

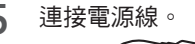

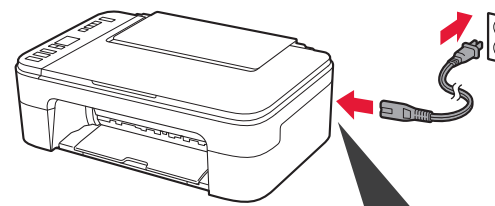

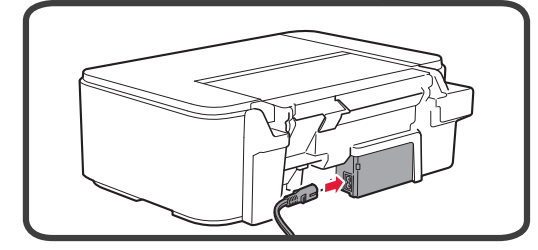

#### 除電源線外,請勿預先連接其他任何電纜線。

#### ,按**電源**按鈕。

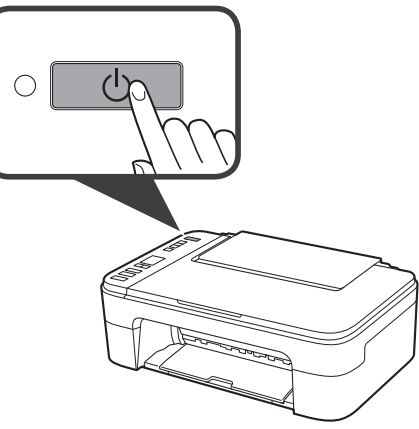

如果螢幕上顯示E>0>9,按電源按鈕以關閉印表機,然後從步驟2開始重新操作。

# 3. 安裝FINE 墨水匣

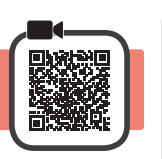

1 開啟機蓋。

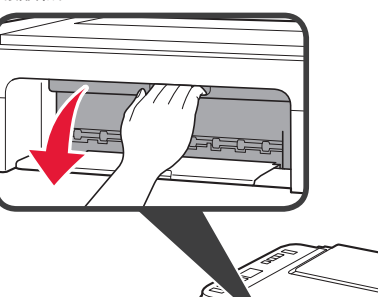

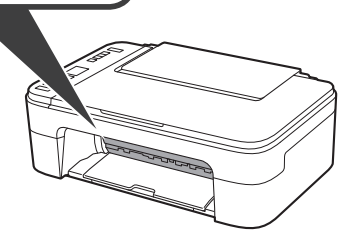

2 ● 從包裝中取出彩色FINE 墨水匣。 2 移除保護膠帶。

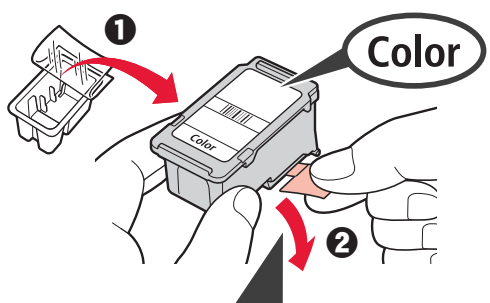

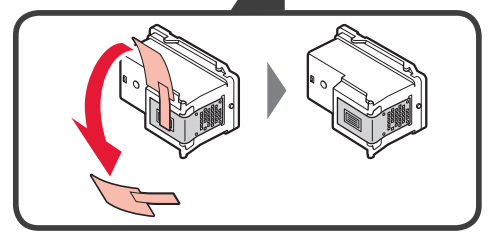

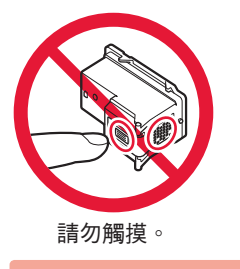

當心保護膠帶上的墨水。

3 將彩色FINE 墨水匣略微傾斜並插入左側的FINE 墨 水匣固定座中。

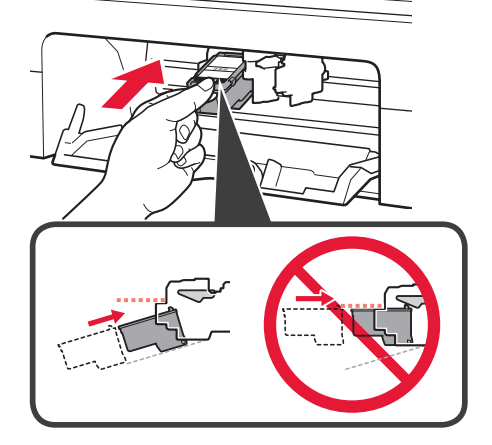

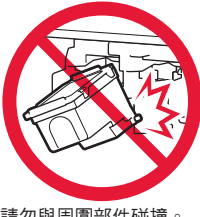

4

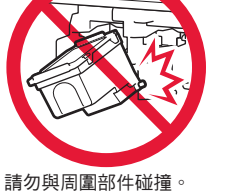

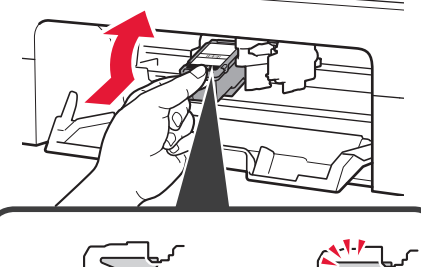

適當用力向上推動FINE 墨水匣直至其卡入到位。

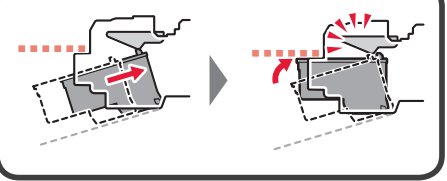

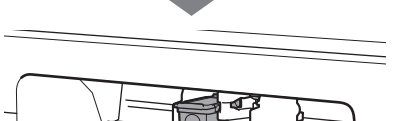

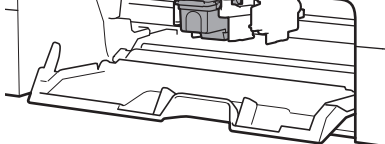

5 重複步驟2到4,以同樣方式將黑色FINE 墨水匣安 裝到右側。

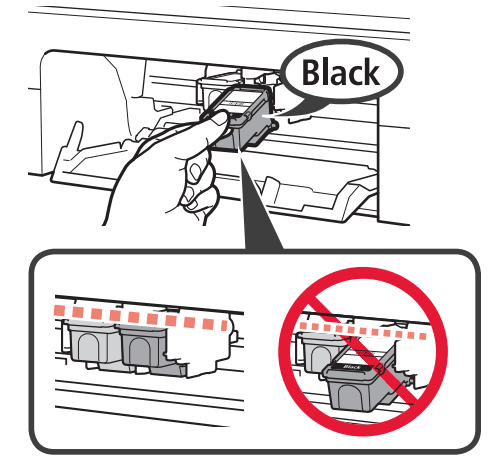

6 關閉機蓋。

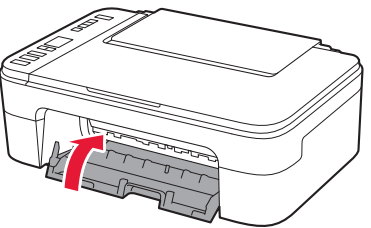

如果螢幕上顯示E>0>4,返回步驟3,並確認彩色和黑色FINE墨水匣正確安裝。

# 4. 載入紙張

開啟托紙架。

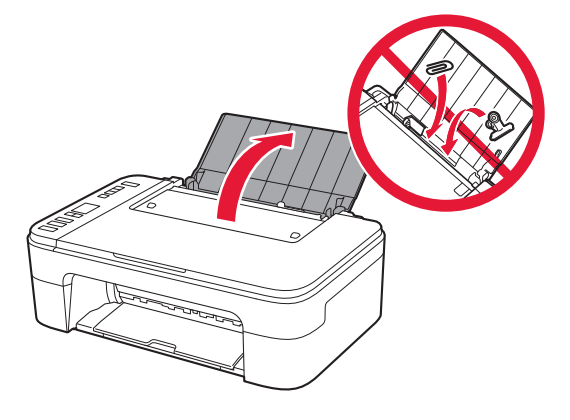

2 移動紙張導引器到左側。 3 ❶ 沿右邊緣將列印面向上載入LTR或A4大小一般 紙張。 移動紙張導引器使其與紙疊邊緣對齊。 O 拉出出紙托盤。 4 5 開啟出紙托盤擴展架。

繁體中文

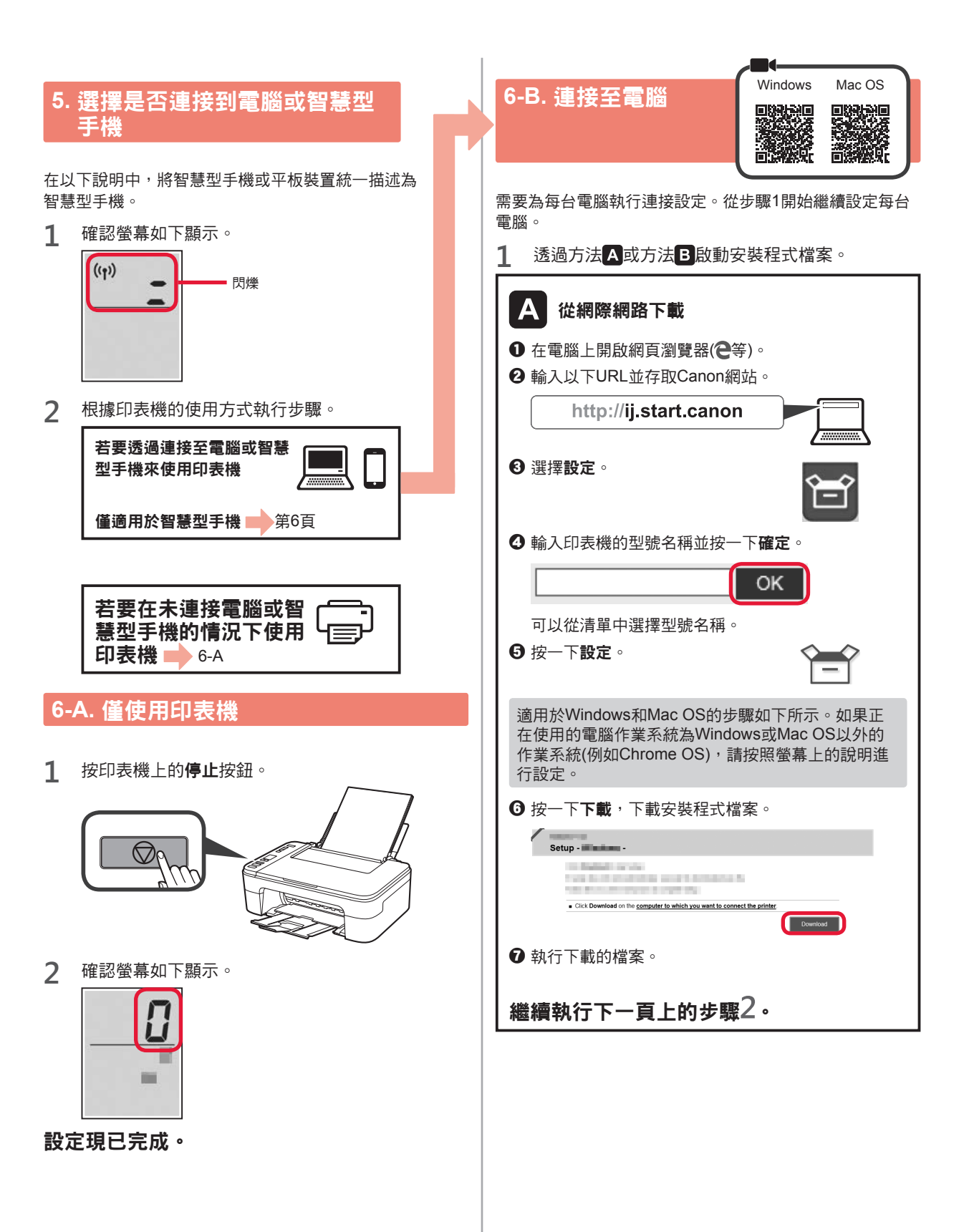

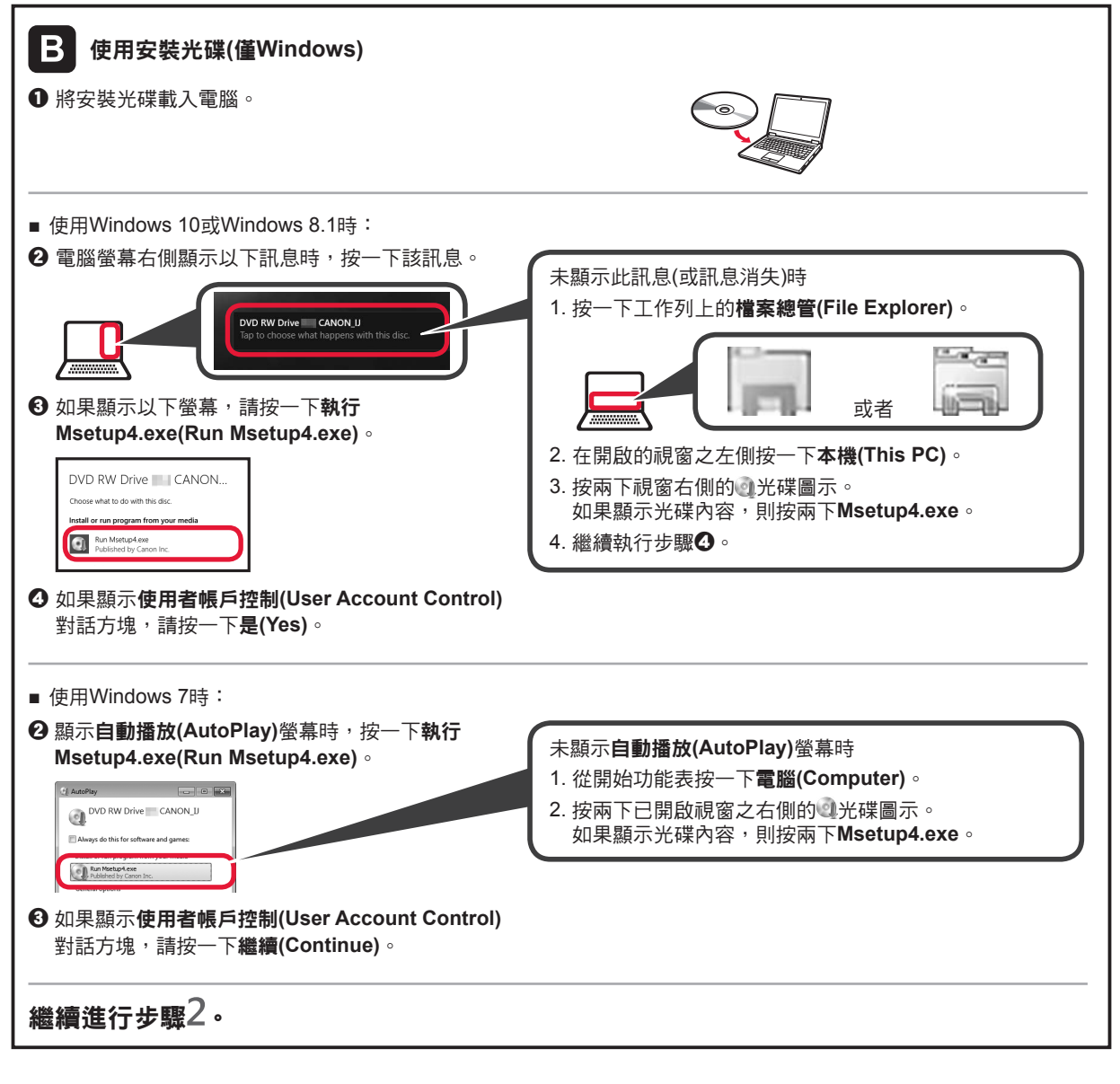

2 按一下開始設定(Start Setup)。

如果顯示以下螢幕,請按一下結束(Exit)。

| Caree Television |                                                                                                    |                     | Caree Toronto |                                      |
|------------------|----------------------------------------------------------------------------------------------------|---------------------|---------------|--------------------------------------|
| Canon            | Start Setup<br>Starting the setup, needed to use the machine from the computer.<br>Refere the on-science methodoxies<br>[Bath Setup]<br>200                                    |                     | Санон         | Installation completed successfully. |
|                  | Useful Software<br>Instalts physics and the motione more<br>constrained with the software more<br>Christer Manual<br>Manual cash to the backed constrained<br>Language<br>East | 按照螢幕上的說明繼續進行<br>設定。 |               |                                      |

與電腦的連接現已完成。可以從電腦列印。

繁體中文

## 6-C. 連接至智慧型手機

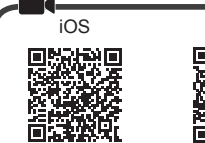

Android

需要為每部智慧型手機執行連接設定。從步驟1開始繼續設定每部智慧型手機。

#### 準備工作

- 請開啟智慧型手機上的Wi-Fi。
- 如果有無線路由器,則將智慧型手機連接至要連接印表機的無線路由器。
- \* 關於操作的詳細資訊,請參閱所用智慧型手機和無線路由器的手冊,或與其製造商聯絡。
- 1 將應用程式軟體Canon PRINT Inkjet/SELPHY安裝到智慧型手機中。

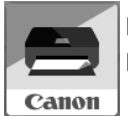

**ios** ica App Store中搜尋「Canon PRINT」。 Android :在Google Play中搜尋「Canon PRINT」。 或者透過掃描QR代碼存取Canon網站。

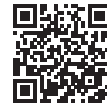

\* 將印表機直接連接至智慧型手機時,可能無法以無線方式將智慧型手機連接至網際網路。在這種情況下,根據與服務提供 者的合約,您可能需要支付費用。

- \*透過無線LAN連接最多可以將5個裝置直接連接至印表機。
- 2 查看印表機上的顯示。

約10分鐘內未進行操作時,螢幕會關閉。按操作面板上的任一按鈕(電源按鈕除外)可顯示螢幕。

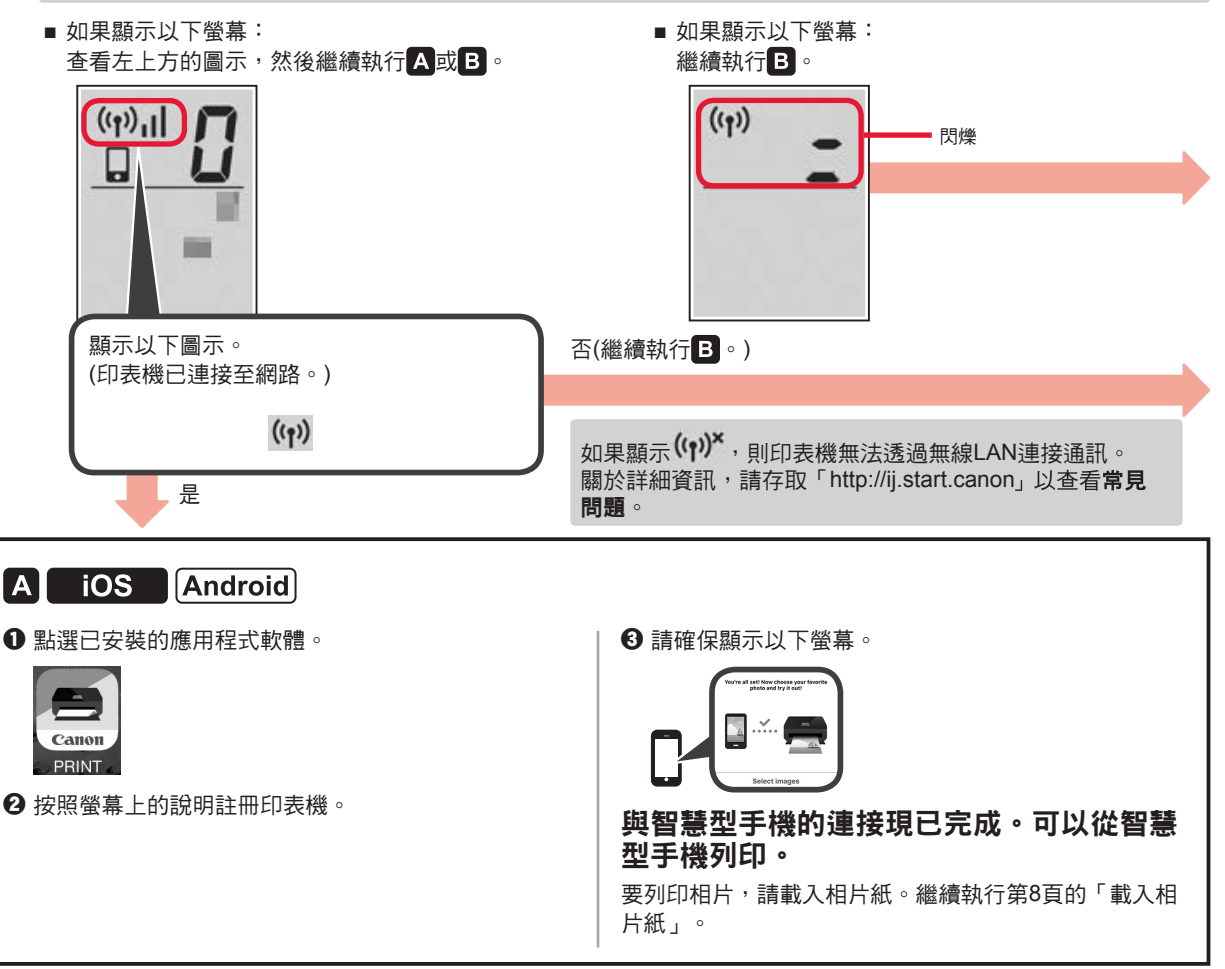

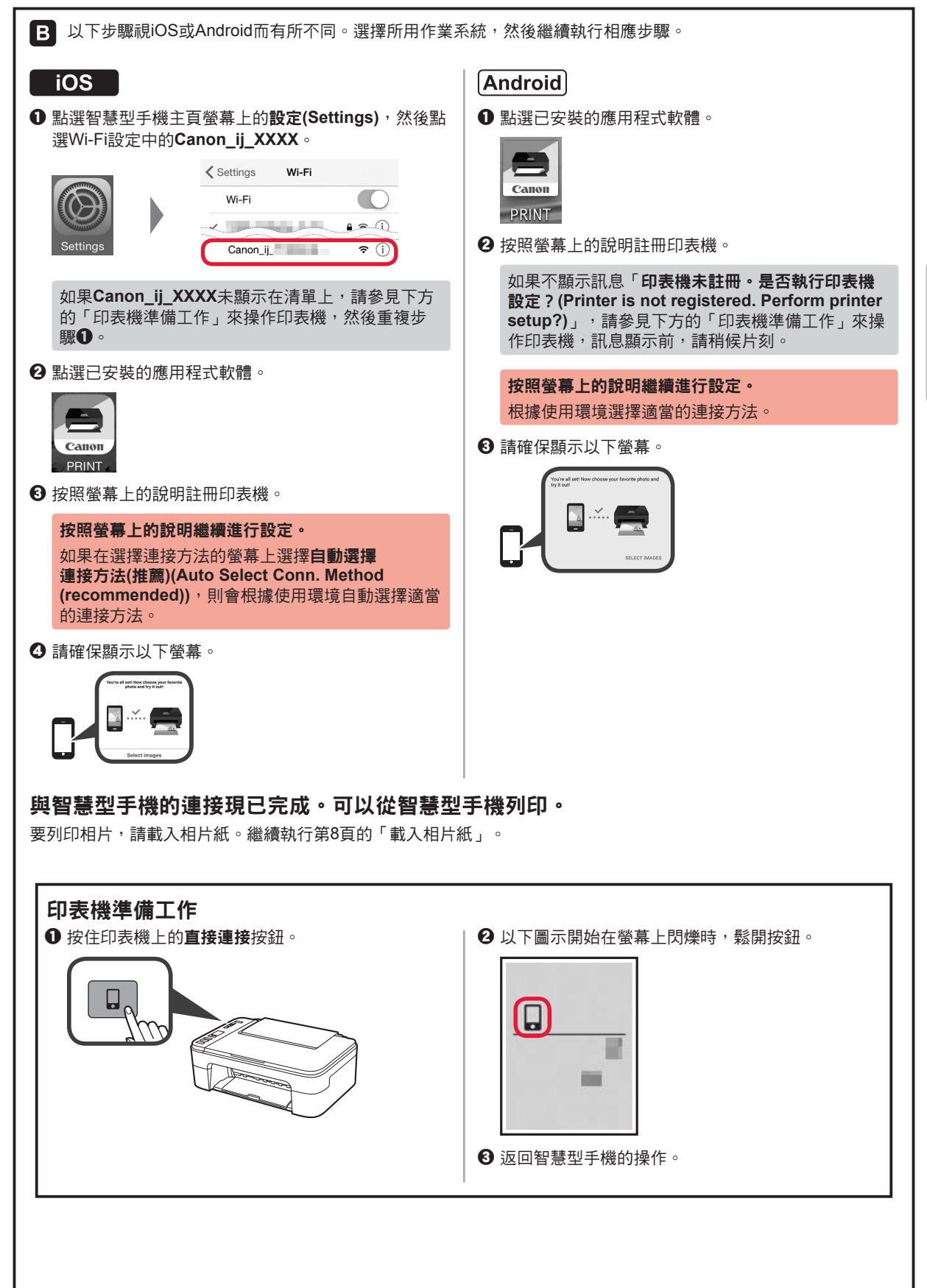

繁體中文

### 載入相片紙

- 開啟托紙架。
   印刷印刷
   2 移動紙張導引器到左側。
- 3 ① 沿右邊緣將列印面向上載入相片紙。
   2 移動紙張導引器使其與紙疊邊緣對齊。

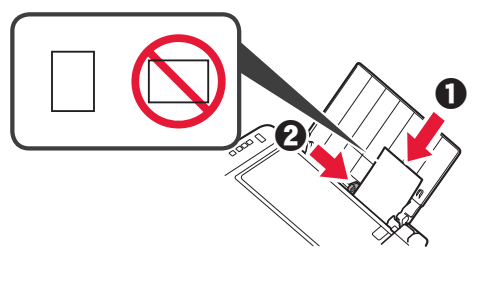

- 4 按紙張按鈕選擇紙張大小,然後按OK按鈕。
- 5 拉出出紙托盤。

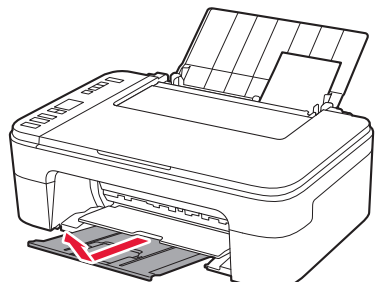

6 開啟出紙托盤擴展架。

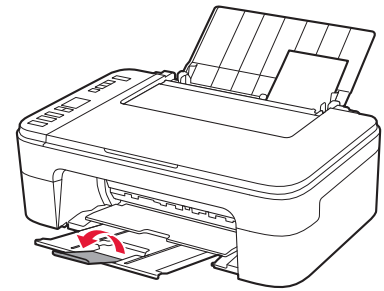

#### 列印效果不理想

如果列印效果未如預期,例如直線歪斜或顏色不一致,請執行列印頭校準(Print Head Alignment)。 關於詳細資訊,請按一下線上手冊上的 <sup>全</sup>維護,並參閱如果列印模糊不清或不均匀 > 校準列印頭。 請參閱封底,了解如何開啟線上手冊。

■ 線條未對齊

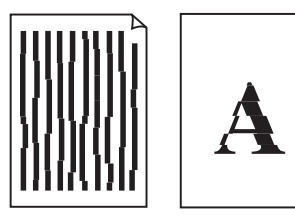

■ 顏色不均匀或有條紋

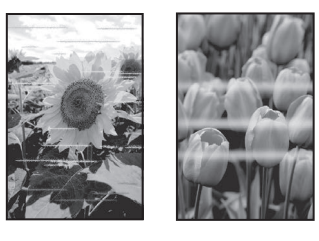

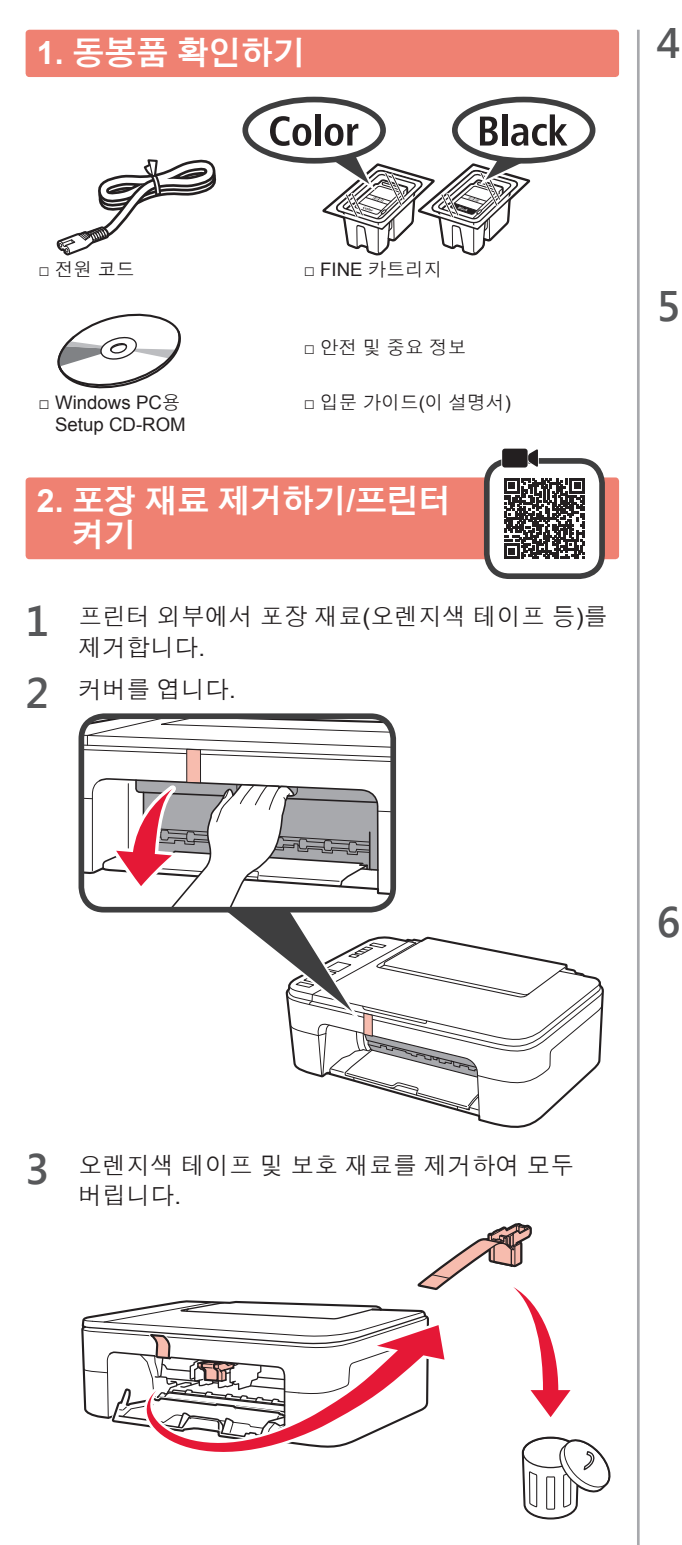

- 커버를 닫습니다.
- 5 전원 코드를 연결합니다.

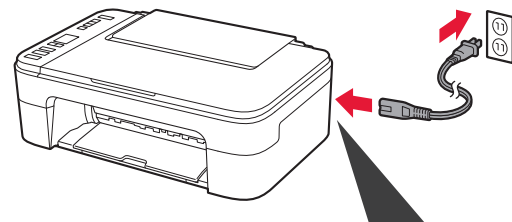

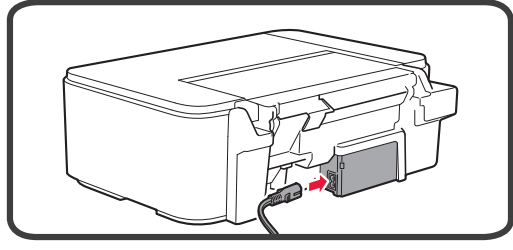

전원 코드를 제외한 다른 케이블은 아직 연결하지 마십시오.

6 전원(ON) 버튼을 누릅니다.

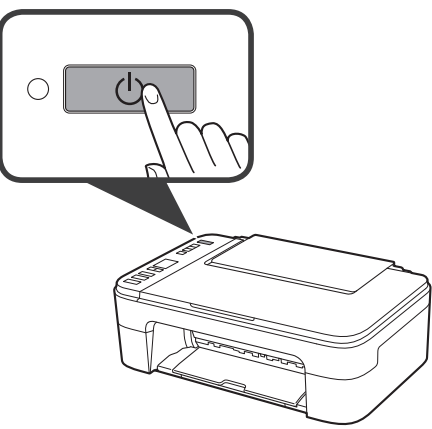

화면에 **E > 0 > 9**가 나타나면 **전원(ON)** 버튼을 눌러 프린터를 끈 다음 2단계부터 다시 실행하십시오.

# 3. FINE 카트리지 설치하기

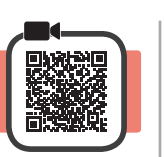

1 커버를 엽니다.

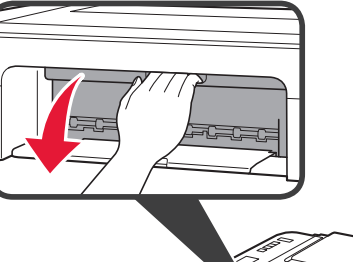

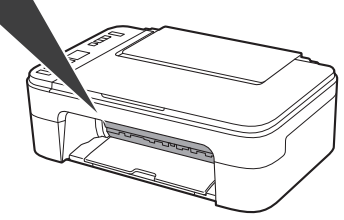

2 ① 포장에서 컬러 FINE 카트리지를 꺼냅니다.
 2 보호 테이프를 제거합니다.

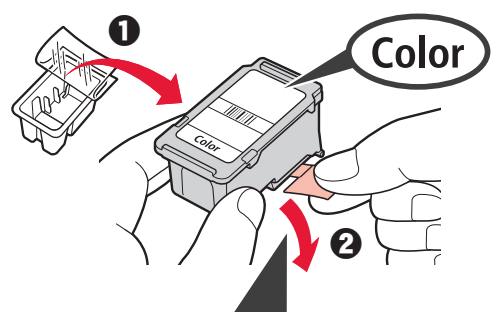

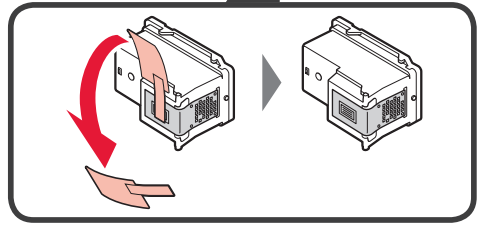

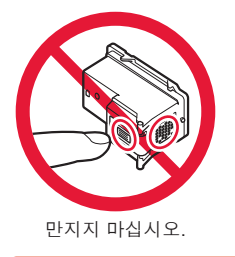

보호 테이프에 있는 잉크를 조심하십시오.

3 컬러 FINE 카트리지를 약간 기울여 왼쪽의 FINE 카트리지 홀더에 삽입합니다.

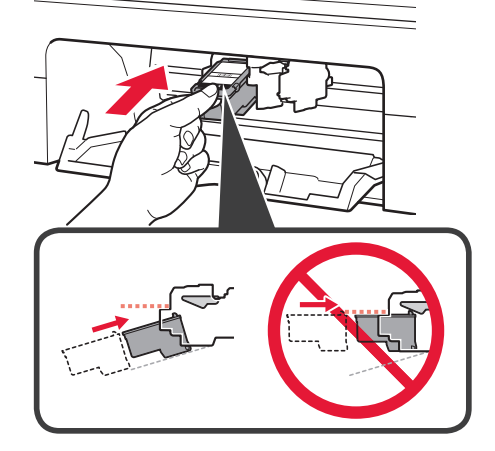

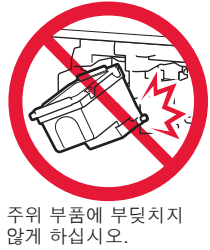

4 FINE 카트리지가 딸깍 소리를 내며 제자리에 끼워질 때까지 위로 확실하게 밀어 넣습니다.

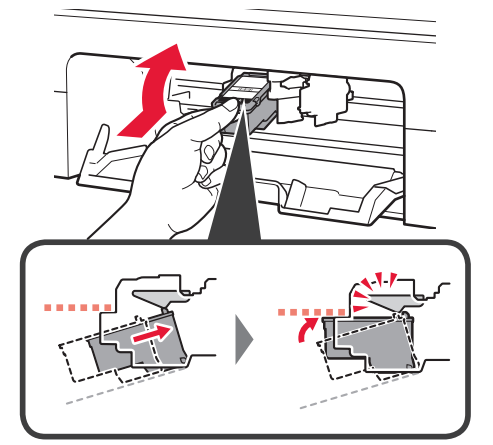

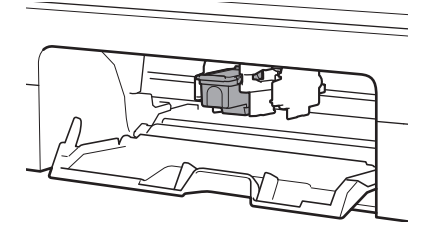

5 2~4단계를 반복하여 블랙 FINE 카트리지를 오른쪽에 설치합니다.

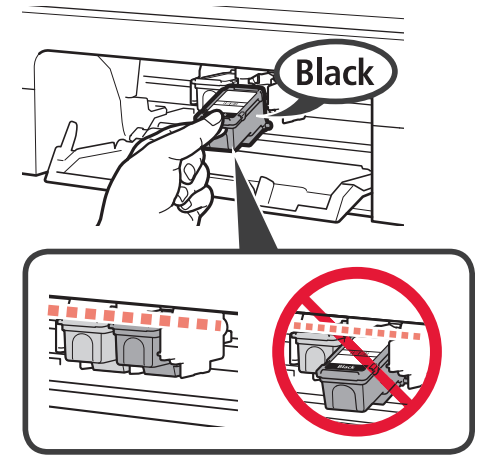

6 커버를 닫습니다.

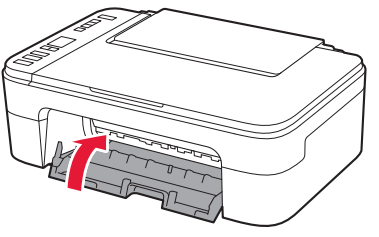

화면에 E > 0 > 4가 나타나면 3단계로 돌아가 컬러 및 블랙 FINE 카트리지가 올바르게 설치되었는지 확인하십시오.

# 4. 용지 로드하기

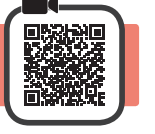

1 용지 받침대를 엽니다.

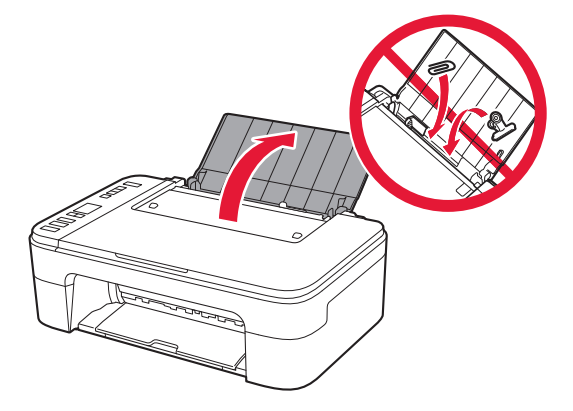

2 용지 가이드를 왼쪽으로 밉니다.

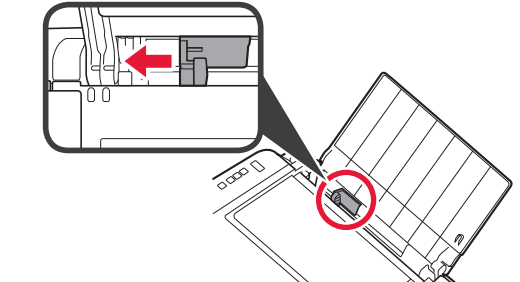

- 3 LTR 또는 A4 크기의 보통 용지를 인쇄면이 위로 향하게 하여 오른쪽 가장자리에 맞게 로드합니다.
  - 용지 가이드를 용지 더미의 측면에 맞게 밉니다.

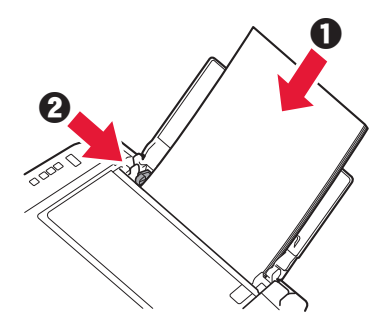

4 용지 출력 트레이를 빼냅니다.

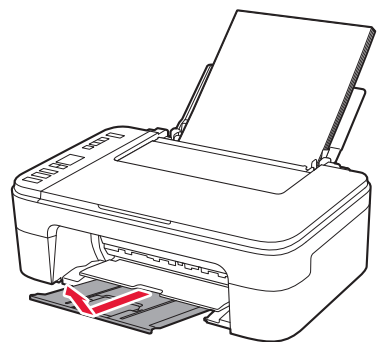

5 연장 출력 트레이를 엽니다.

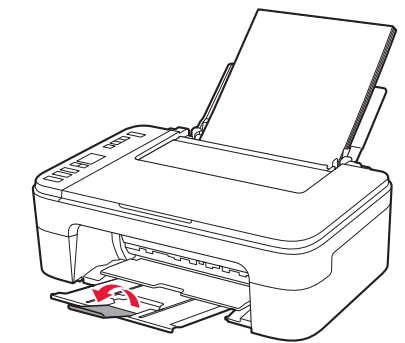

# 5. 컴퓨터 또는 스마트폰에 연결할지 여부를 선택

다음 설명에서는 스마트폰과 태블릿 장치를 스마트폰으로 총칭하여 설명합니다.

화면이 아래와 같이 나타나는지 확인합니다. 1

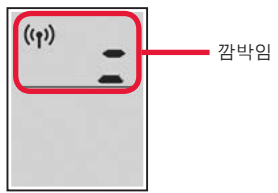

프린터의 사용 방식에 따라 해당 단계로 2 이동합니다.

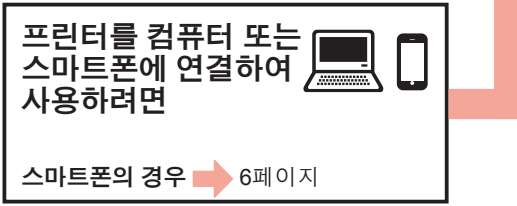

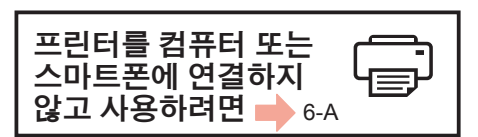

# 6-A. 프린터만 사용하는 경우

프린터의 중지(Stop) 버튼을 누릅니다. 1

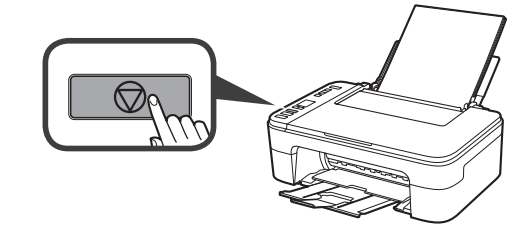

2 화면이 아래와 같이 나타나는지 확인합니다.

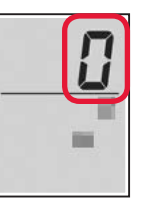

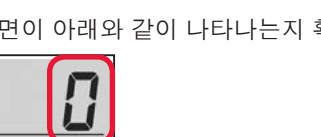

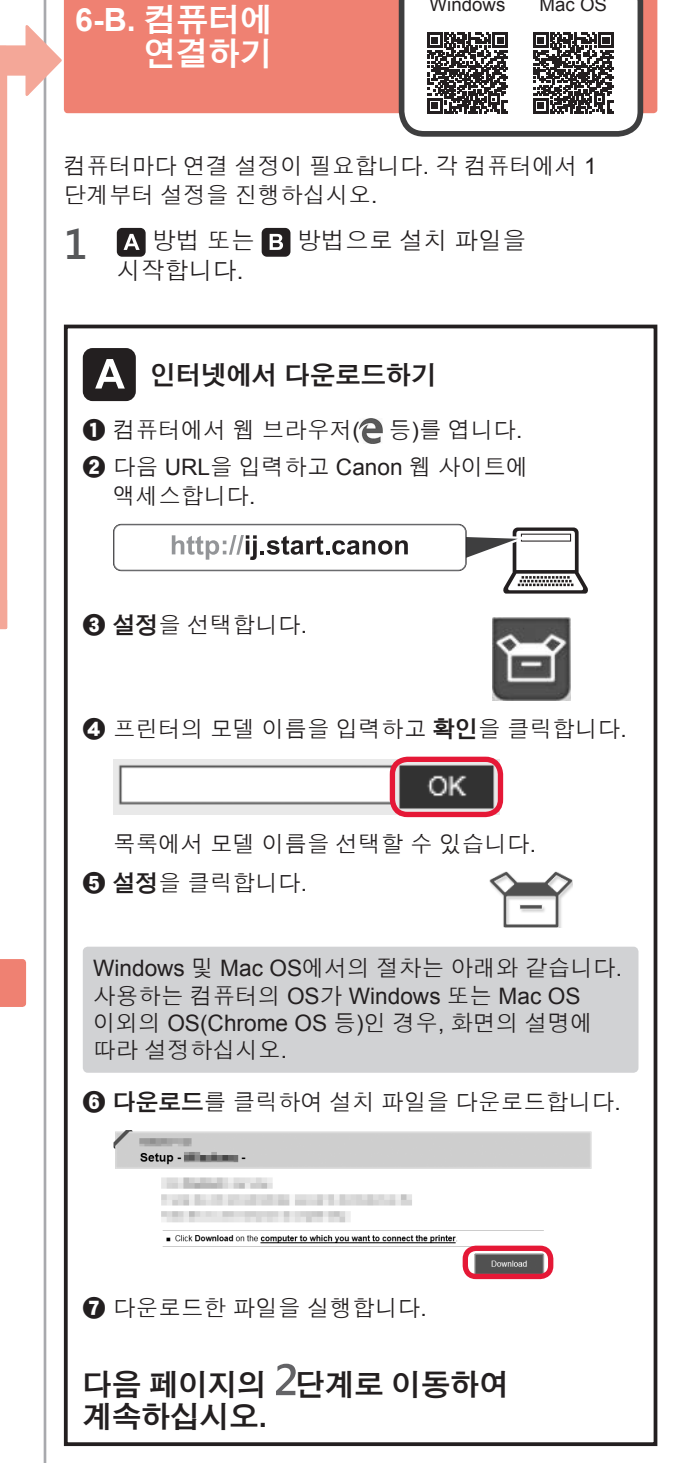

Windows

Mac OS

이제 설정이 완료되었습니다.

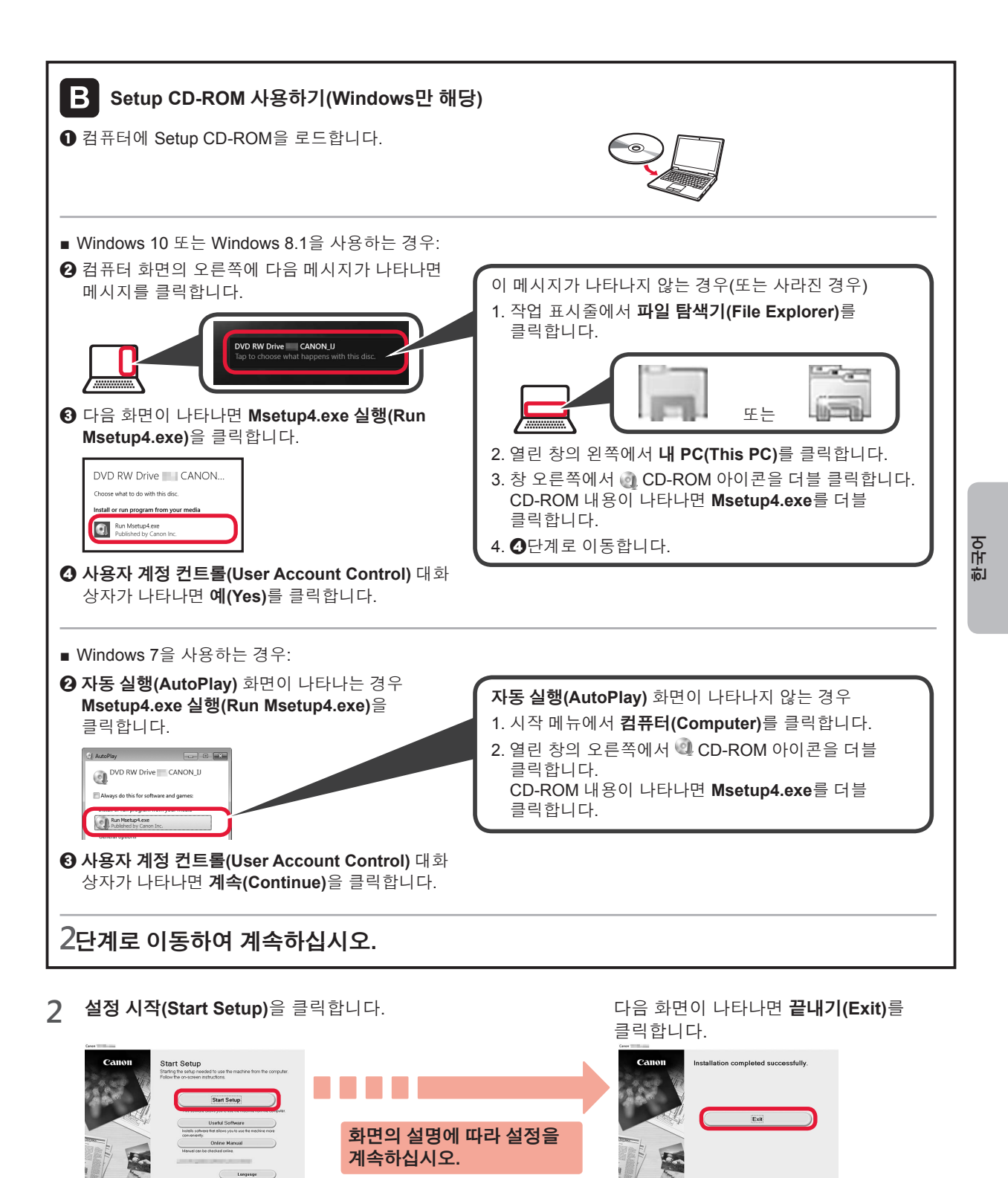

이제 컴퓨터와의 연결이 완료되었습니다. 컴퓨터에서 인쇄할 수 있습니다.

## 6-C. 스마트폰에 연결하기

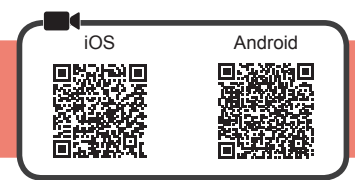

스마트폰마다 연결 설정이 필요합니다. 각 스마트폰에서 1단계부터 설정을 진행하십시오.

#### 준비

- 스마트폰에서 Wi-Fi를 켜십시오.
- 무선 라우터가 있다면 프린터와 연결할 무선 라우터에 스마트폰을 연결하십시오
- \* 조작에 대한 내용은 스마트폰 및 무선 라우터의 설명서를 참조하거나 그 제조업체에 문의하십시오.
- 스마트폰에 Canon PRINT Inkjet/SELPHY(어플리케이션 소프트웨어)를 설치합니다. 1

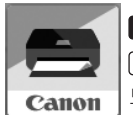

ios : App Store에서 "Canon PRINT"를 검색합니다. Android : Google Play에서 "Canon PRINT"를 검색합니다.

또는 QR 코드를 스캔하여 Canon 웹 사이트에 액세스하십시오.

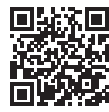

- \* 프린터를 스마트폰에 직접 연결하는 중에는 스마트폰을 무선으로 인터넷에 연결하지 못할 수 있습니다. 이런 경우에는 서비스 공급자와의 계약에 따라 요금이 청구될 수 있습니다.
- \* 무선 LAN 연결을 통해 최대 5대의 장치를 프린터에 직접 연결할 수 있습니다.

#### 프린터 화면을 확인합니다. 2

■ 다음 화면이 나타나는 경우:

약 10분 동안 조작하지 않으면 화면이 꺼집니다. 화면을 표시하려면 조작판 버튼 중 하나(전원(ON) 버튼 제외)를 누르십시오.

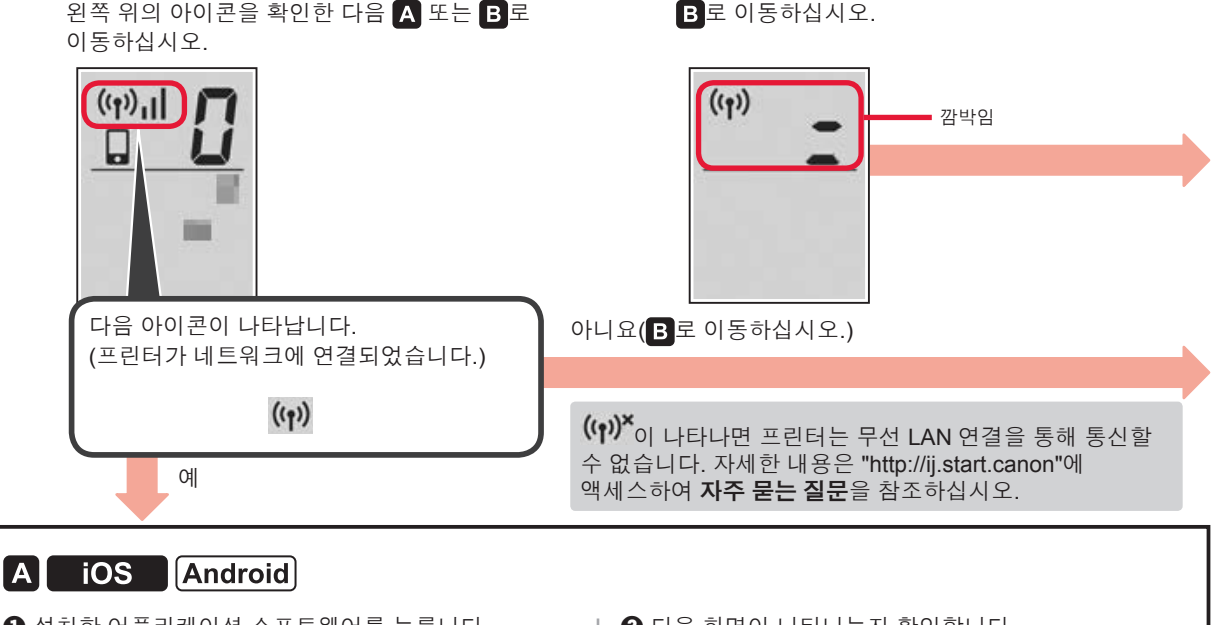

설치한 어플리케이션 소프트웨어를 누릅니다.

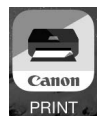

2 화면의 설명에 따라 프린터를 등록합니다.

3 다음 화면이 나타나는지 확인합니다.

■ 다음 화면이 나타나는 경우:

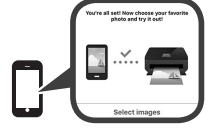

#### 이제 스마트폰과의 연결이 완료되었습니다. 스마트폰에서 인쇄할 수 있습니다.

사진을 인쇄하려면 포토 용지를 로드하십시오.8 페이지의 "포토 용지 로드하기"로 이동하십시오.

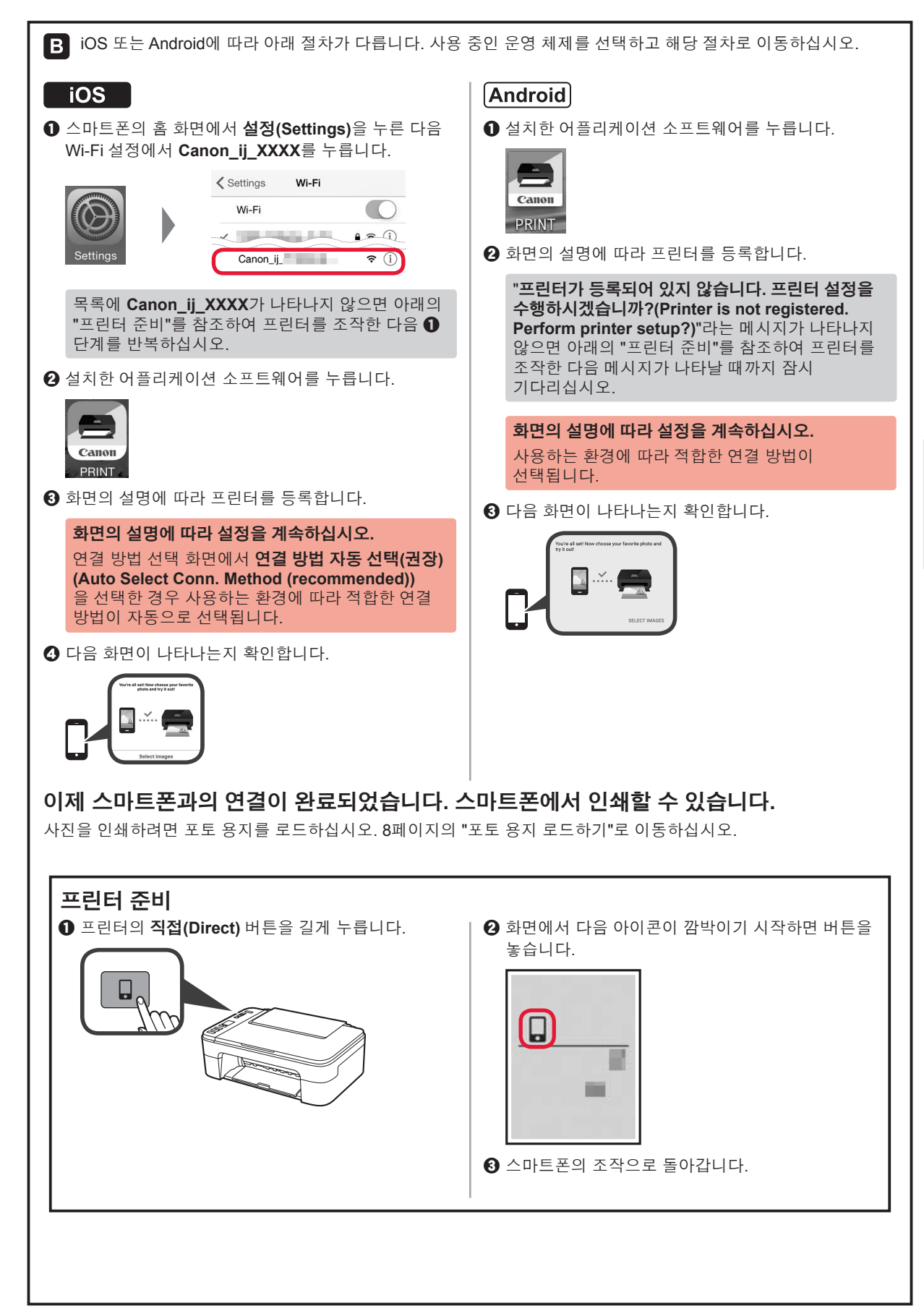

한국어

### 포토 용지 로드하기

1 용지 받침대를 엽니다.

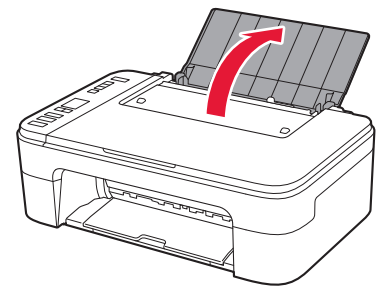

2 용지 가이드를 왼쪽으로 밉니다.

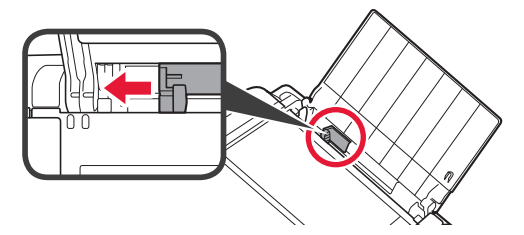

- 3 ① 포토 용지를 인쇄면이 위로 향하게 하여 오른쪽 가장자리에 맞게 로드합니다.
  - 용지 가이드를 용지 더미의 측면에 맞게 밉니다.

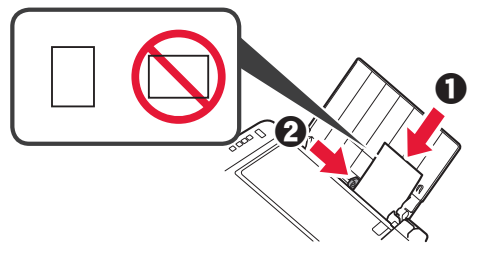

4 용지(Paper) 버튼을 누르고 용지 크기를 선택한 다음 OK 버튼을 누릅니다.

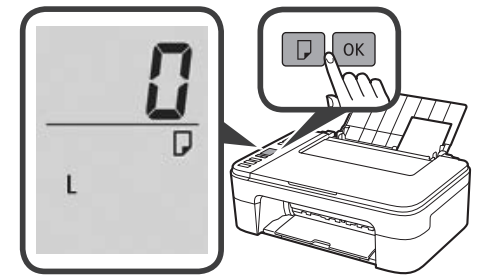

5 용지 출력 트레이를 빼냅니다.

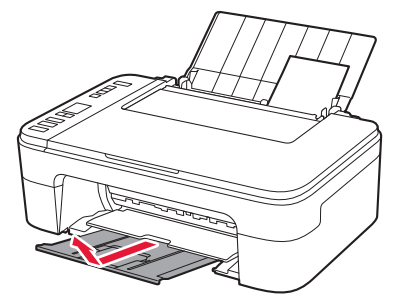

6 연장 출력 트레이를 엽니다.

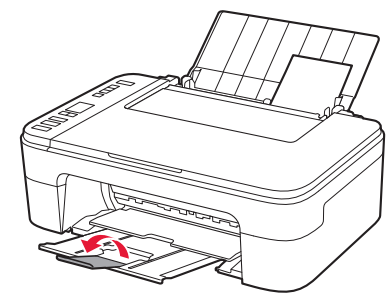

#### 인쇄 결과가 만족스럽지 못한 경우

직선이 비뚤어지거나 컬러가 일치하지 않는 등 인쇄 결과가 예상과 다를 경우 프린트 헤드 정렬(Print Head Alignment) 을 수행하십시오.

자세한 내용은 온라인 설명서의 🌣 유지 관리를 클릭하여 희미하거나 균일하지 않게 인쇄되는 경우 > 프린트 헤드 정렬하기를 참조하십시오.

온라인 설명서를 여는 방법은 뒤표지를 참조하십시오.

■ 선이 비뚤어지는 경우

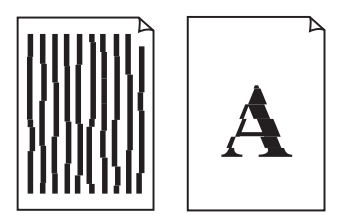

■ 컬러가 균일하지 않거나 줄무늬가 있는 경우

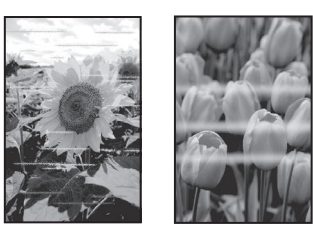

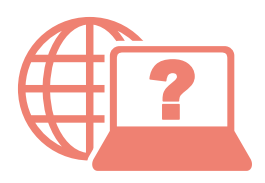

Access Online Manual

存取線上手冊

온라인 설명서에 액세스

| From Web site<br>從網站                                |
|-----------------------------------------------------|
| 웹 사이트에서                                             |
| http://ij.start.canon                               |
|                                                     |
| From desktop shortcut<br>從桌面上的捷徑圖示<br>바탕 화면 바로 가기에서 |